CardAccess 3000 R

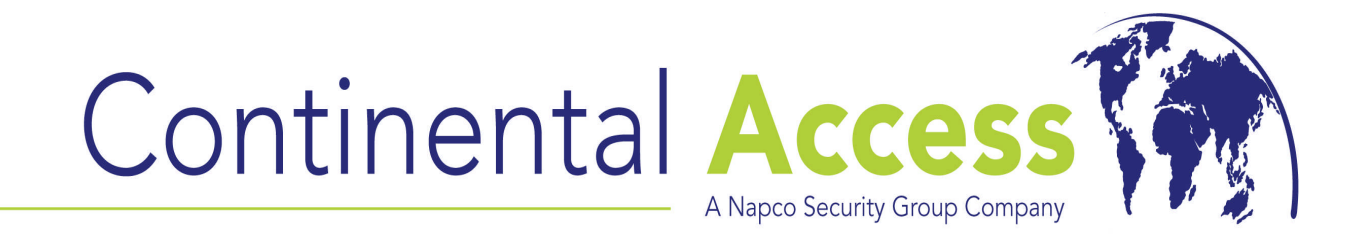

# V2.6.19 Installation on a Server/Host Procedure

# Note: This document is to be used on a new install. Refer to the "Upgrading CardAccess3000 to V2.6" document for upgrades.

**REVISION C** 

DATE : 11/26/2008

# CardAccess<sup>®</sup> 3000 A

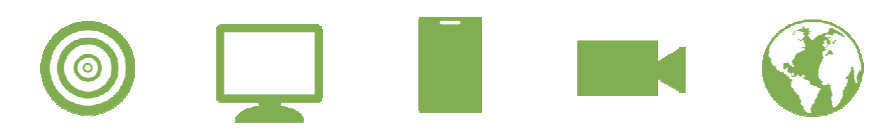

# CA3000 Software Installation Procedure

Continental Access and CardAccess3000 are registered trademarks of Napco Security Group Microsoft® is a registered trademark of Microsoft Corporation. Windows® is a registered trademark of Microsoft Corporation. CardAccess® is a registered trademark of Napco Security Group

Document Title V 2.6.19 Installation on a Server/Host Procedure

This document contains proprietary information of Continental Access. Unauthorized reproduction of any portion of this manual without the written authorization of Continental Access is prohibited. The information in this manual is for informational purposes only. It is subject to change without notice. Companies, names and data used in examples herein are fictitious unless otherwise noted. Continental assumes no responsibility for incorrect information this manual may contain.

Continental Access 355 Bayview Avenue Amityville, NY 11701 Phone (631) 842-9400 Fax (631) 842-9135

Email <u>cic@cicaccess.com</u> Web: http://www.continentalaccess.com

## License Agreement

NOTICE TO USER: THIS PACKAGE IS A CONTRACT. BY OPENING THIS SEALED PACKAGE YOU ACCEPT ALL THE TERMS AND CONDITIONS OF THIS AGREEMENT.

Use of the Software. You may install and use the software only for the purpose intended.

Copyright. You may not duplicate or copy the software or documentation, except that you may make one backup copy of the software. All copies must bear copyright notices contained in the original copy.

Limited warranty. Continental Access warrants that the software will perform substantially in accordance with the printed documentation when correctly installed on a properly configured computer for which it is intended. Continental Access warrants the discs upon which this product is recorded to be free from defects in materials and workmanship under normal use for a period of 1 year from the date of purchase. During the warranty period Continental Access will replace discs, which prove to be defective.

## Important Information - Must be read before installing software.

- Version 2.6.19 installation is accomplished using 2 CDs, unlike version 2.6.19B which required 1 CD to complete the install. It's very important to identify the version you are using. Version 2.6.19 has one CD labeled PROGRAM DISK and one CD labeled SUPPORT DISK. Version 2.6.19B has one CD labeled DISK1 and one CD labeled DISK2.
- 2) Cardaccess3000 Version 2.6.19 or later only uses SQL2005. Any other version of SQL is not supported on V2.6.19 or later.
- 3) If you have any previous versions of SQL or Cardaccess3000 on the computer, you must uninstall them first before installing the Cardaccess3000.

Note: If this is a upgrade, refer to the "Upgrading CA3000 to V2.6" document. This document is only for a new install.

- 4) Refer to the recommended computer specifications to determine if a full version of SQL2005 should be used rather than the SQL Express which is installed during the CA3000 installation. If you choose to preinstall the full version of SQL2005, you MUST use a default instance name for CA3000. CA3000 will not operate properly with a named instance of SQL2005.
- 5) Verify you have a physical security key or a software license for Cardaccess3000 V2.6. Security keys/software licenses from previous versions of Cardaccess3000 are not compatible with this version. VERY IMPORTANT: Do not put the key on until the installation of CA3000 is complete.

## CA3000 Server/Host PC Recommendations

|                     | Server (1-5 Workstations)                                                                                                    | Server (6-20 Workstations)                                                                                                    | Server (21-50 Workstations                                                                                                    |
|---------------------|----------------------------------------------------------------------------------------------------|----------------------------------------------------------------------------------------------------|----------------------------------------------------------------------------------------------------|
|                     |                                                                                                    |                                                                                                    |                                                                                                    |
| Processor           | Pentium Core2 Duo, 1066MHz,<br>2.13GHz                                                                                                    | Pentium Core2 Duo 2.4GHz or<br>Xeon, Dual Core 1.6GHz                                                                                                    | 2 x Xeon, Dual Core, 1066M⊦<br>1.6GHz                                                                                                    |
| Ram                 | 1.0 GB DDR2                                                                                                    | 1.5 GB Min (2 GB<br>Recommended)                                                                                                    | 2GB Min (4GB Recommende                                                                                                    |
| Hard Drive          | 160 GB                                                                                                    | 250 GB                                                                                                    | Raid 5 - 3 drives minimum                                                                                                    |
| USB Ports           | 2 Min                                                                                                    | 2 Min                                                                                                    | 2 Min                                                                                                    |
| Serial Ports        | Optional - 1 expandable to 64                                                                                                    | Optional - 1 expandable to 128                                                                                                    | Optional - 1 expandable to 12                                                                                                    |
| Parallel Ports      | 1                                                                                                    | 1                                                                                                    | 1                                                                                                    |
| Mouse               | 2 Button PS2 / USB                                                                                                    | 2 Button PS2 / USB                                                                                                    | 2 Button PS2 / USB                                                                                                    |
| Monitor             | 17" SVGA (1024x768)                                                                                                    | 17" Flat Panel                                                                                                    | 17" Flat Panel                                                                                                    |
| CD/DVDROM           | 48x/16x                                                                                                    | 48x/16x                                                                                                    | 48x/16x                                                                                                    |
| CDRW/DVDR           | 24x/8x                                                                                                    | 24x/8x                                                                                                    | 24x/8x                                                                                                    |
| Sound               | Optional                                                                                                    | Optional                                                                                                    | Optional                                                                                                    |
| Network Card        | 10/100 Mb NIC Ethernet                                                                                                    | 10/100/1000 Mb NIC Ethernet                                                                                                    | 10/100/1000 Mb NIC Etherne                                                                                                    |
| Operating<br>System | Win XP Pro w/SP2 or Win 2003                                                                                                    | Win XP Pro w/SP2 or Win 2003                                                                                                    | Win XP Pro w/SP2 or Win 20                                                                                                    |
| Database            | MSSQL 2005 Express or<br>MSSQL Server 2005 for higher<br>Performance                                                                                                    | MSSQL Server 2005<br>recommended                                                                                                    | MSSQL Server 2005                                                                                                    |
| Backup              | Tape / CD / DVD / Network                                                                                                    | Tape / CD / DVD / Network                                                                                                    | Tape / CD / DVD / Network                                                                                                    |
| System Size         | This is the recommended PC server<br>specification for CA3000-1 through<br>CA3000 -5. It can be used for a stand-<br>alone system, a workstation or a<br>CA3000 Server. For high transaction<br>environments some specifications may<br>change.                                                            | This is the recommended PC<br>specification for CA3000-10 through<br>CA3000-20 with 6-20 workstations. For<br>high transaction environments some<br>specifications may change.                                                                                             | This is the recommended PC specifica<br>for CA3000-25 through CA3000-50.<br>high transaction environments som<br>specifications may change. For larg<br>systems consult the factory.                                                          |
| Notes:              | (1) If using MSDE, the database size<br>cannot exceed 2GB (2) Disk drive size<br>dependent on number of transactions<br>kept in backup (3) Additional RAM will<br>improve performance (4) Best to perform<br>badging and other functions on a<br>workstation (5) 100Mb min switched<br>network recommended | <ul> <li>(1) Disk drive size dependent on<br/>number of transactions kept in backup</li> <li>(2) Additional RAM will improve<br/>performance (3) Best to perform<br/>badging function on a workstation (4)</li> <li>100 Mb min switched network<br/>recommended</li> </ul> | <ul> <li>(1) Disk drive size dependent on numb<br/>transactions kept in backup (2) Additic<br/>RAM will improve performance (3) Bes<br/>perform badging function on a worksta<br/>(4) 1000 MB min switched network<br/>recommended</li> </ul> |

\*\*\*Note: Continental Access does not recommend running Photo-badging, the DVR interface, Napco Integration or Scripting from a Host machine. Please refer to our Workstation Recommendation sheet for these specifications.

## Scope

This document contains information regarding the installation of CA3000 V2.6 (CardAccess Server with Database). This procedure doesn't include the installation of the EPI Badging3000. It is recommended to install the Badging3000 on a workstation. If you choose to install the Badging3000 during this install, some of the following steps/screens will be different.

#### **InstallShield Wizard**

If auto start is enabled on your system, the **CardAccess 3000 Version 2.6 Setup** screen will display after inserting the CA3000 CD in the CD-ROM drive (Refer to Figure 2). If Figure 2 displays, skip ahead to the steps following Figure 2. If nothing happens after inserting the CA3000 CD in the CD-ROM, continue with the next steps.

**Note:** If auto start is not enabled on your system, follow the steps below to execute the program.

- a. Click the **Start** menu on your PC, and then click on the **Run** menu option. You will see the 'Run' dialog box.
- In the 'Run' dialog box, click the white space of the open control, and type in D:\bin\launch.exe (Refer to Figure 1).

**Note**: D represents CD-ROM drive letter. This letter will be different depending on the drive letter of your CD-ROM.

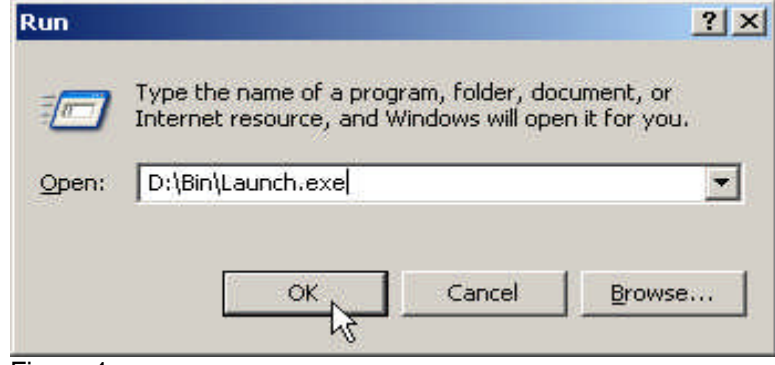

Figure 1.

Click on **OK** in the 'Run' dialog.

The CardAccess 3000 Version 2.6 setup screen will display (refer to Figure 2).

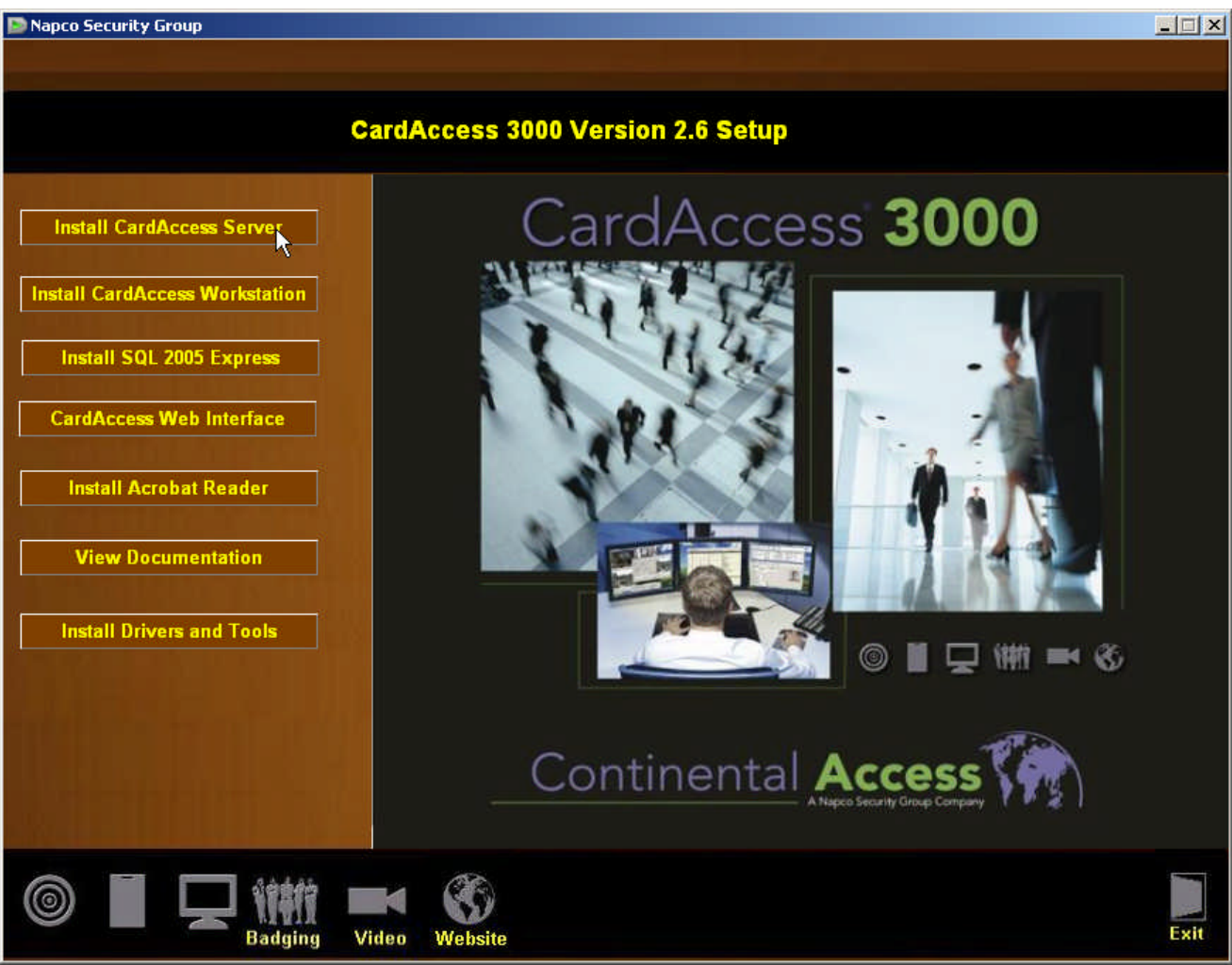

Figure 2.

Click on the Install CardAccess Server button.

#### Language Selection

The next screen to display is the language selection screen (refer to Figure 3).

| Choose   | Setup Language 🔀                                                                                                    |
|----------|----------------------------------------------------------------------------------------------------|
| ٢        | Select the language for this installation from the choices below.                                                                                                    |
|          | English (United States)                                                                                                    |
|          | OK Cancel                                                                                                    |
| -igure 3 | - Alf Alfred Alfred Alf |

Select the correct language and click OK.

Microsoft .NET Framework Installation

The installation of CardAccess3000 requires Microsoft .NET Framework 3.0. If this is not currently installed, the CA3000 installation process will install it (refer to figure 4). If this is already installed on the computer, the installation process will skip to the CardAccess3000 setup.

| tatus   | Bequirement                 |   | <br> |
|---------|-----------------------------|---|------|
| 'ending | Microsoft .NET Framework 3. | U |      |
|         |                             |   |      |

Figure 4.

Click on **Install** to begin the installation of the .NET Framework 3.0. After the installation begins, a progress bar will display while the installation is occurring (refer to Figure 5).

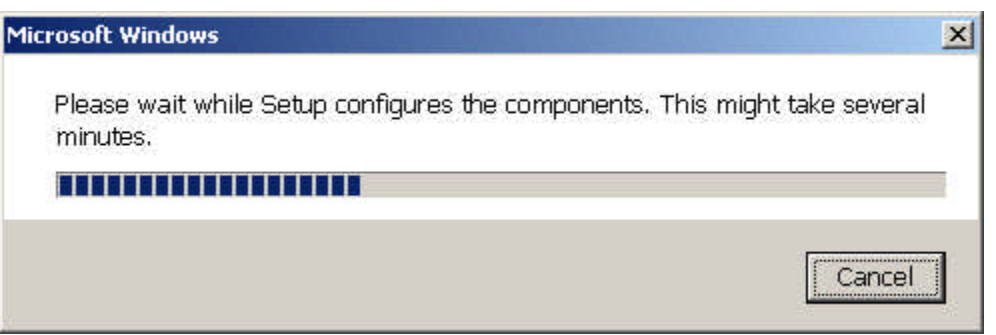

Figure 5.

#### CardAccess 3000 Setup

The CardAccess 3000 **InstallShield Wizard** screen will display for a short period while CardAccess 3000 is preparing to install (Refer to Figure 6).

| Install | Shield Wizard                                                                                                    |
|---------|----------------------------------------------------------------------------------------------------|
| ځ       | CardAccess 3000 Setup is preparing the InstallShield Wizard,<br>which will guide you through the program setup process. Please<br>wait. |
| Prepa   | ring to Install                                                                                                    |
|         | Lancel                                                                                                    |
|         |                                                                                                    |

Figure 6.

After the completion of the CardAccess 3000 InstallShield wizard, the **Welcome to CardAccess 3000 setup program** screen displays (Refer to Figure 7).

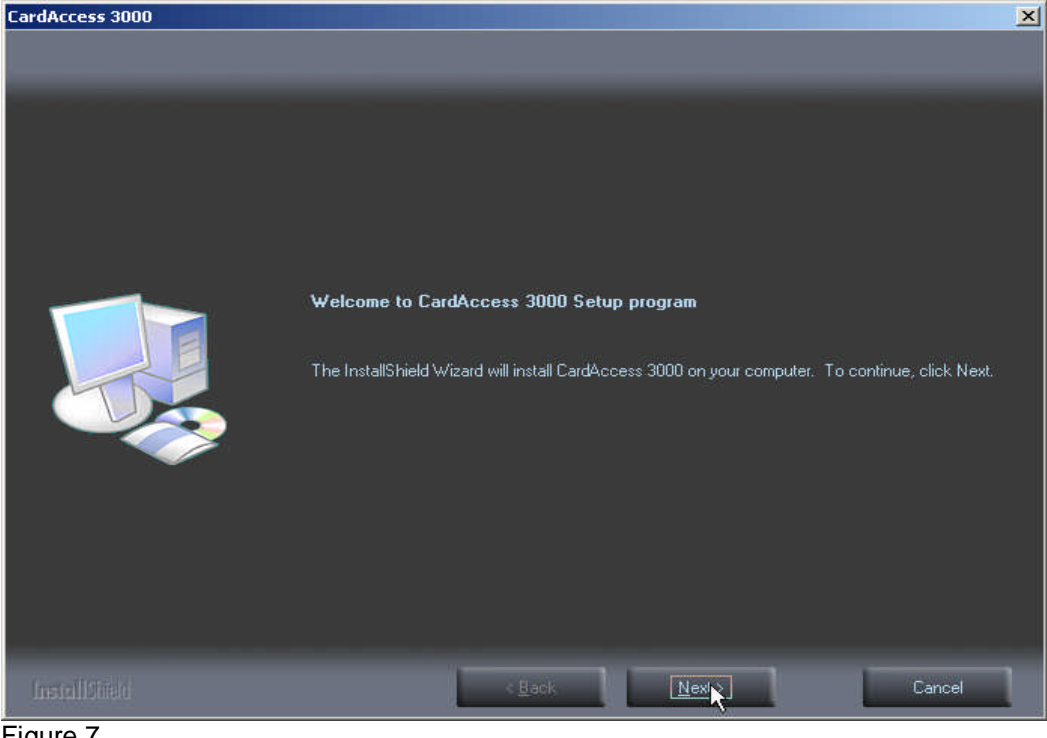

Figure 7.

Click Next. The Select CardAccess Server Type screen will display (Refer to Figure 8).

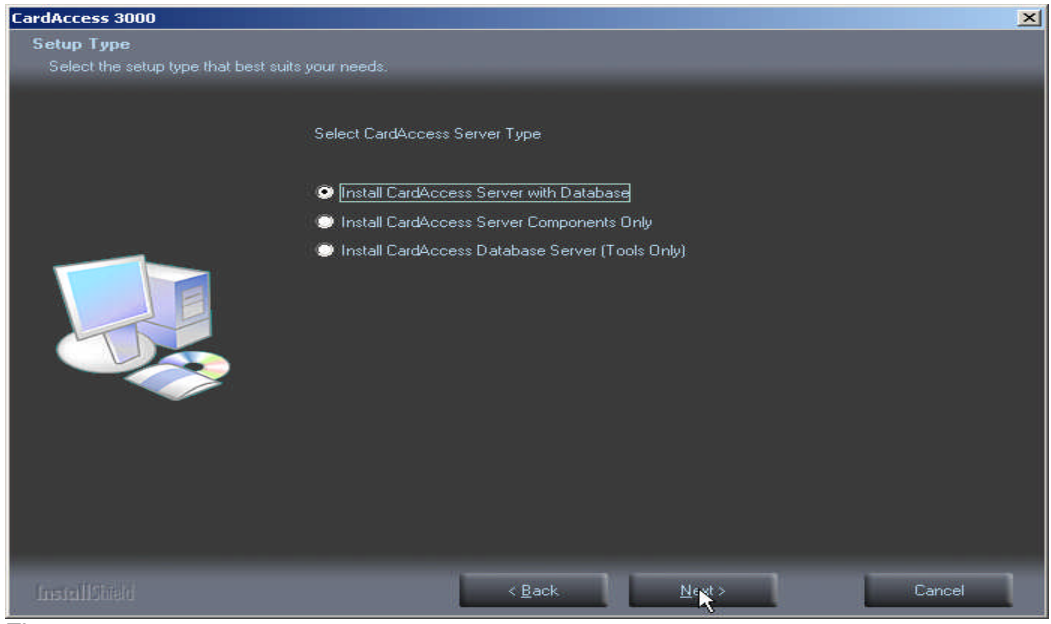

Figure 8.

Select the Install CardAccess Server with Database option (this option should be selected by default).

Click Next. The **Select CardAccess Destination Folder** screen will display (Refer to Figure 9).

| CardAccess 3000              |                                                        | ×      |
|------------------------------|--------------------------------------------------------|--------|
| Welcome to CardAccess 3000 9 | Setup program                                          |        |
|                              | Select CardAccess Destination Folder                   |        |
|                              | Destination Folder<br>C:\Program Files\CardAccess3000\ | Browse |
| InstallSide                  | < <u>B</u> ack News                                    | Cancel |

Figure 9.

The default path will display. If you are installing CardAccess 3000 to a different path, click the **Browse** button and select the path.

NOTE: CardAccess 3000 must be installed under a Program Files folder. It is highly recommended to use the default path.

Click **Next**. The **Select Additional CardAccess components** screen will display (Refer to Figure 10).

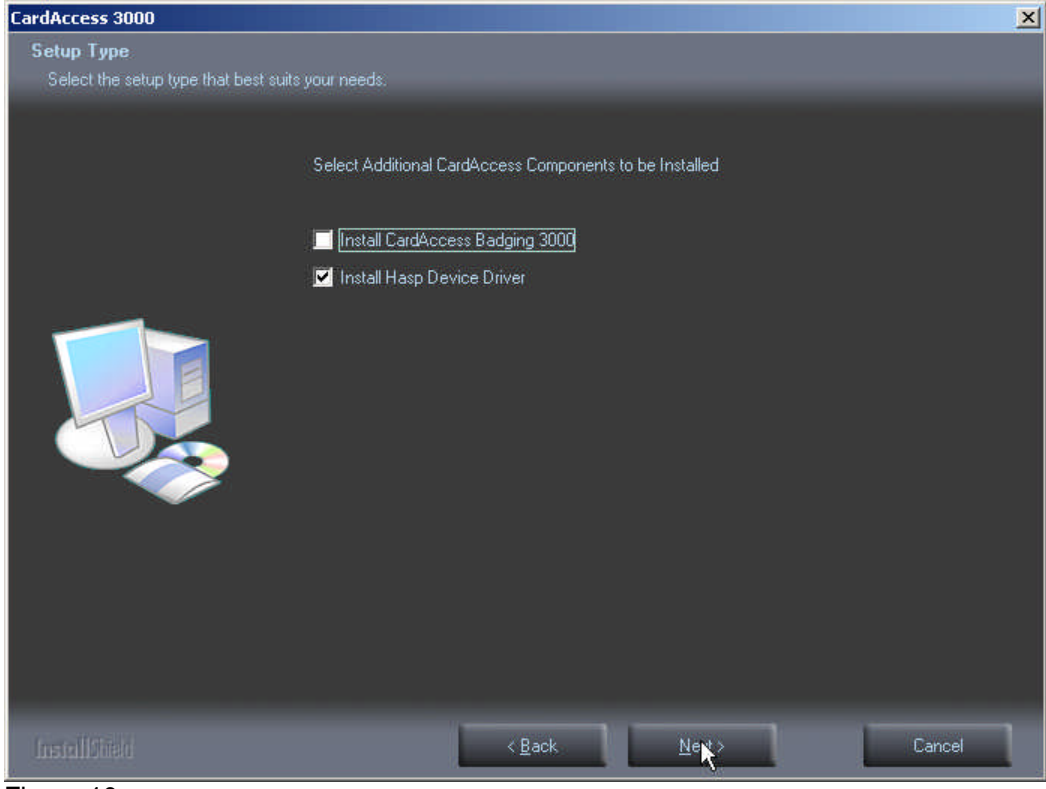

Figure 10.

By default, the **Install Hasp Device Driver** is the only option selected. It is not recommended to install the Badging3000 on a CardAccess 3000 server/host. It is recommended to install it on a CardAccess 3000 workstation.

Click Next. The Current Settings screen will display (Refer to Figure 11).

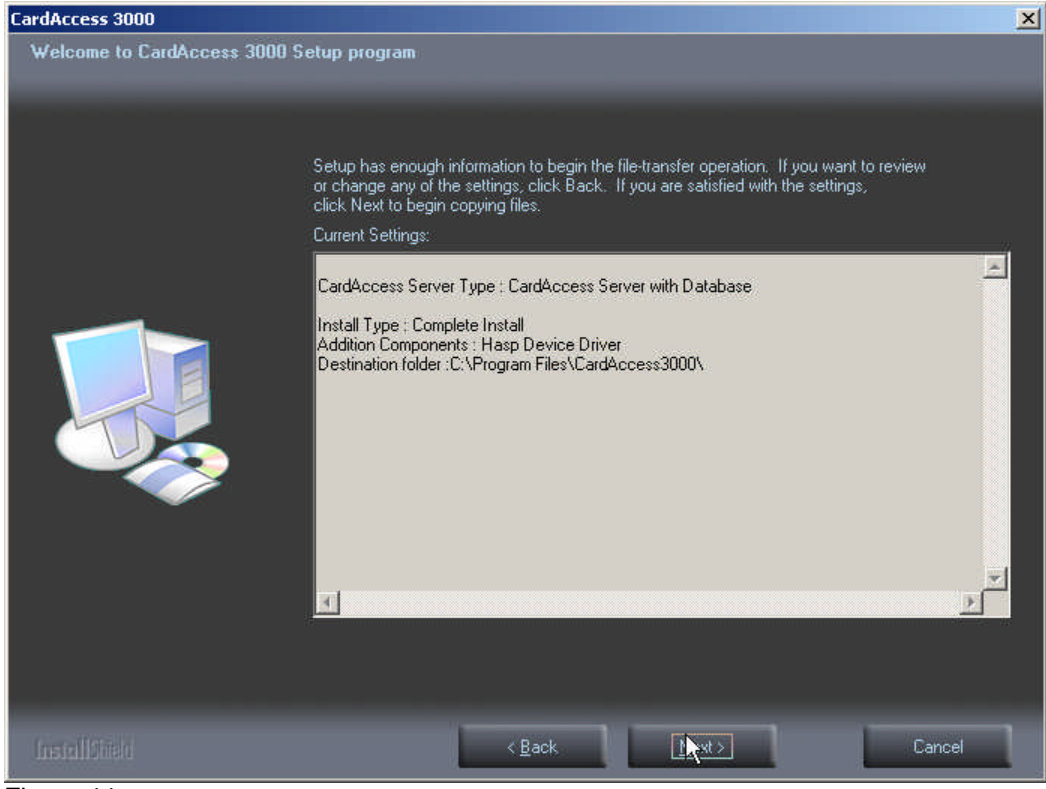

Figure 11.

After reviewing the current settings, click **Next**. A progress bar will display while the the CardAccess 3000 is installing (Refer to Figure 12).

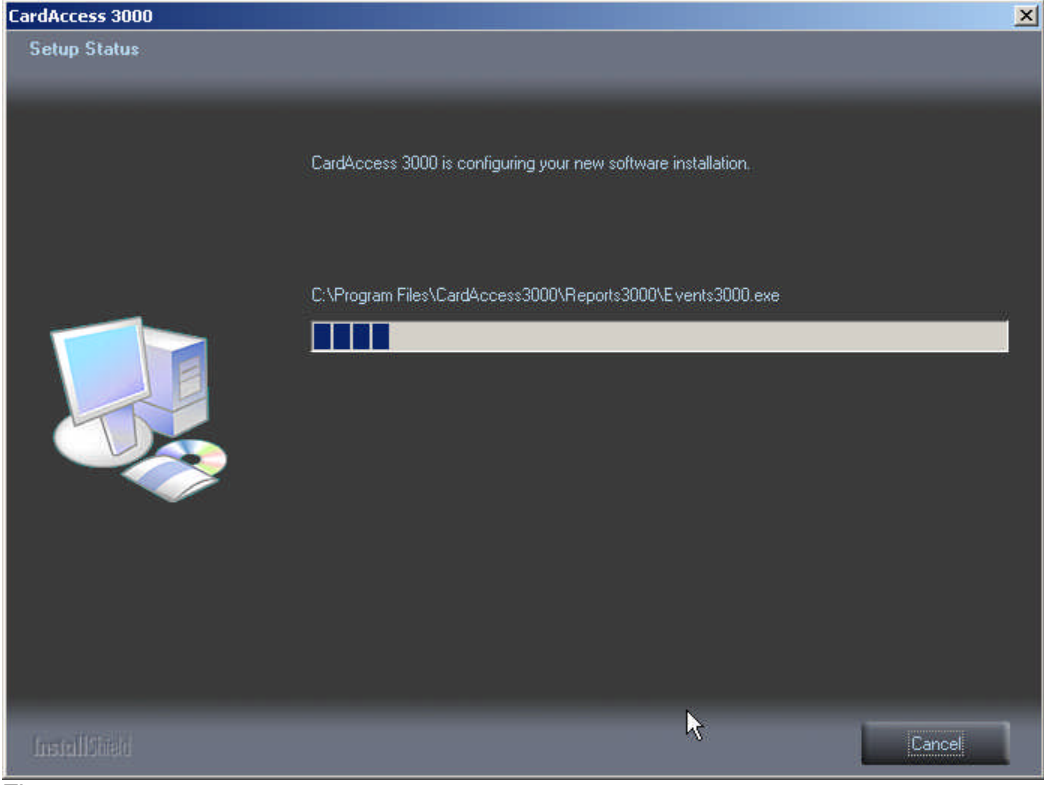

Figure 12.

#### SQL Express 2005 Installation

Note : This step will not run if SQL 2005 already exists.

After the completion of the CardAccess 3000 installation, the **Setup Needs The Next Disk** screen will display. You will be prompted to insert Disk 2 (CD-2) (Refer to Figure 13).

| Setup Needs The Next Disk |            | x      |
|---------------------------|------------|--------|
| Please insert Disk 2      | o continue |        |
| Path:<br>D:\SOLEvpressSP2 |            | Browse |
| Test-sliGield             |            |        |
| Instalioneld              | ОК         | Cancel |

Figure 13.

Remove Disk 1 from the CD tray, and insert Disk 2. NOTE: If a Windows dialog box displays(dialog box will have 4 icons on it), click **Cancel**.

Click OK to start the install of SQL Express 2005. During the installation of SQL Express 2005, multiple setup screens will display. This installation process will take a few minutes.

| to inclaiming out               |
|---------------------------------|
|                                 |
|                                 |
| nstall the following components |
|                                 |
|                                 |
| Support Files                   |
|                                 |
|                                 |
|                                 |
|                                 |
| 2                               |
| <i>•</i> ″                      |
|                                 |
|                                 |
|                                 |

Figure 14.

At the completion of the SQL Express 2005 installation, the Automatic Database Creation screen will display (Refer to Figure 15).

#### Automatic Database Creation

| Create CardAccess Database( | s) version: 2.6.19.210                   |       |
|-----------------------------|------------------------------------------|-------|
|                             |                                          | Close |
| Automatic Create            |                                          |       |
| Auto                        | matic Database creation tool             |       |
| SQL Server                  | ca3000host2                              | ĵ.    |
| Live Database Name          | ca26LiveDB86092008_112328                | 1     |
| Archive Database Name       | ca26ArchiveDB06092008_112929             | 1     |
| Database Path               | C:\Ptogram Files\CardAccess3000\Database | 1     |
| Reading columns             |                                          |       |
|                             |                                          |       |
|                             |                                          |       |

Figure 15.

This process will take a few minutes. A live and archive database will be created automatically. At the completion of the **Automatic Database Creation**, the **Readme Information** screen will display. VERY IMPORTANT: It is very important to read the Readme information for important setup information and known issues (Refer to Figure 16)..

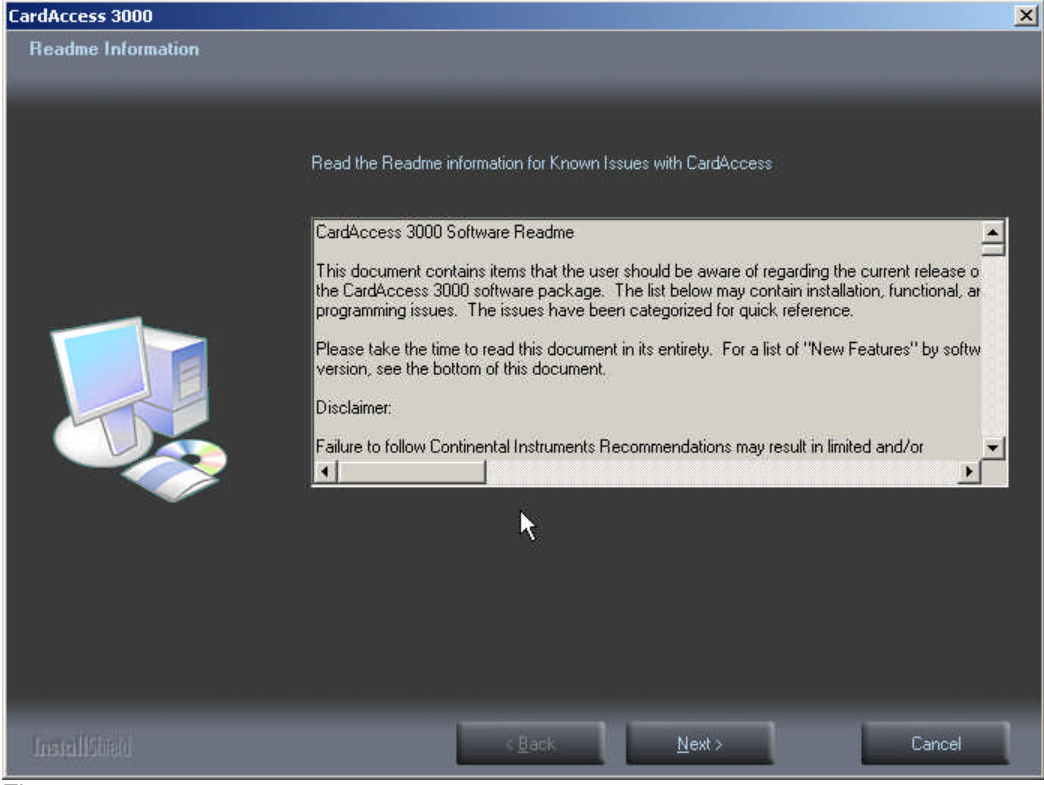

Figure 16.

After reviewing the Readme Information, Click **Next**. The **InstallShield Wizard Complete screen** will display (Refer to Figure 17)..

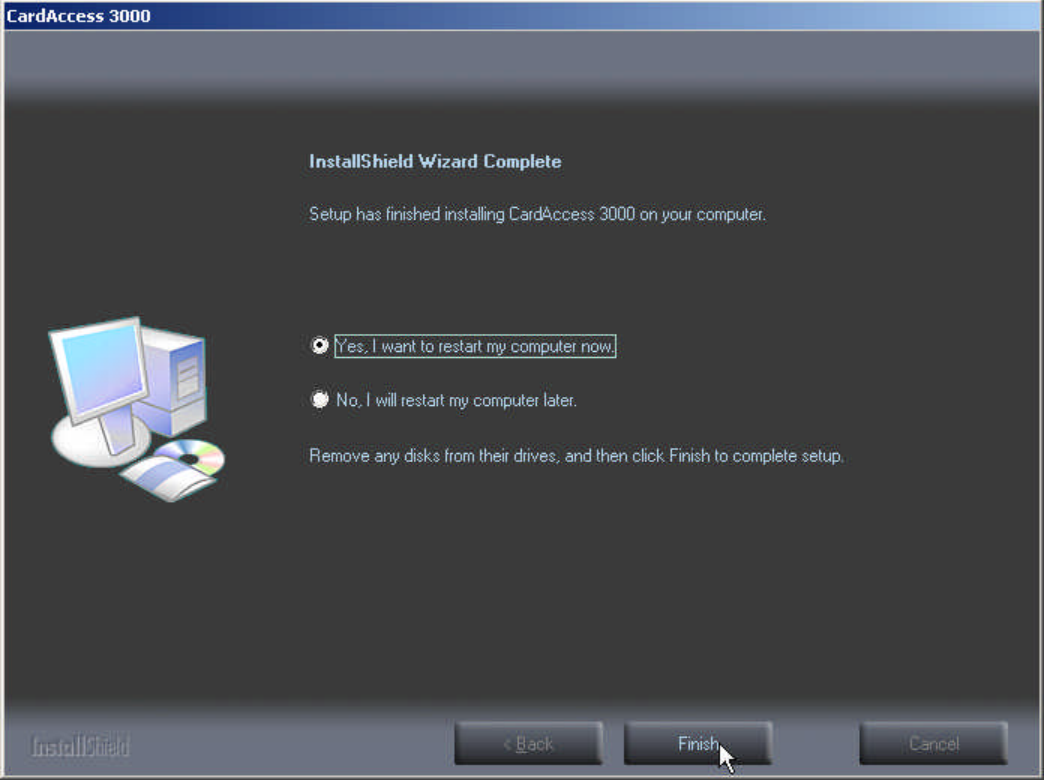

Figure 17.

Verify the **Yes, I want to restart my computer now** option is selected. This should be selected by default. Click **Finish**. The computer will restart.

After the computer reboots, the CardAccess 3000 license manager screen will display. If you purchased a physical USB security key, close this screen. If you were supplied a license number for software licensing, you will need to activated and register the software license now.

If you have a physical security key, you will need to install it before launching the CardAccess 3000 ( after inserting the security key into the USB port, you should see a "New hardware has been detected" message display).

The CardAccess installation is now complete.